# Sinocare®

# Nepretržitý systém monitorovania hladiny glukózy CGM APP - Sprievodca spustením

## Prehľad systému i3 CGM

Úplné systémové pokyny a informácie nájdete v používateľskej príručke.

Používateľská príručka je poskytovaná v elektronickej forme. Na stiahnutie PDF môžete navštíviť webovú stránku iCan-cgm.com. Ak potrebujete tlačenú kópiu používateľskej príručky, kontaktujte predajcu alebo pošlite žiadosť na e-mail: support@icancgm.com.

Bude poskytnutá do siedmich dní bezplatne.

Ak máte nejaké otázky, pošlite e-mail na adresu support@icancgm.com

Všetky grafiky sú reprezentatívne. Váš produkt môže vyzerať inak.

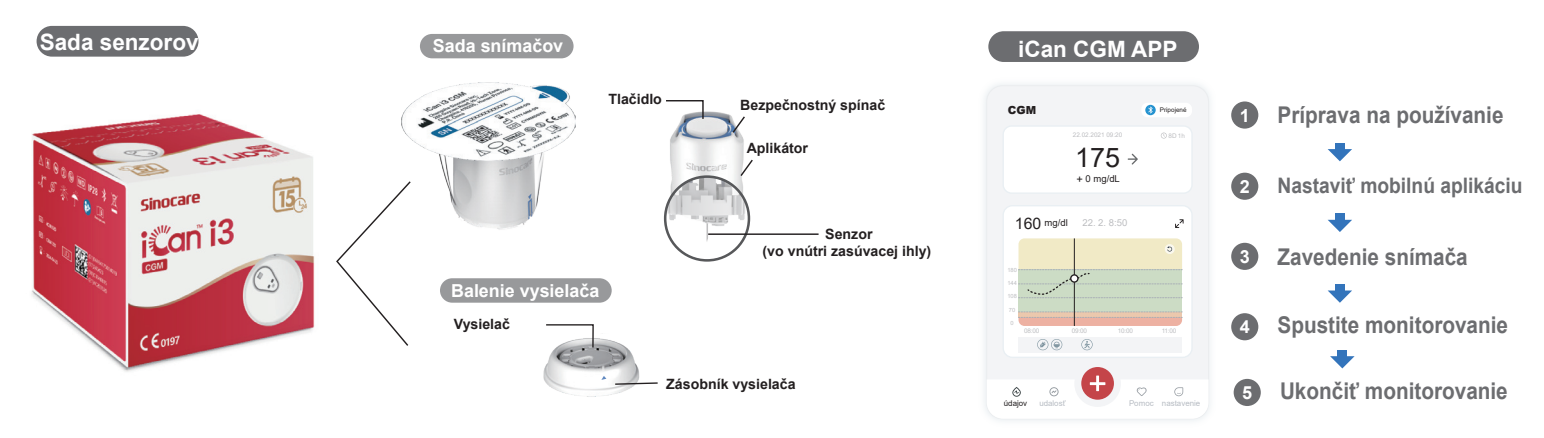

## Začíname

### Krok 1: Nainštalujte iCan CGM App

Stiahnite si iCan CGM APP z obchodu App Store alebo Google Play.

Coogle Play

### Krok 2: Prihláste sa do svojho účtu iCan CGM

a. Prihláste sa, ak už máte účet.
b. Ak ste v systéme noví, klepnite na "Registrovat" v spodnej časti. Aplikácia vás prevedie informačnými videami a obrazovkami. Klepnutím na "Ďalej" pokračujte, kým sa nedostanete na stránku Skenovanie QR kódu. Majte svoju aplikáciu otvorenú po celú dobu.

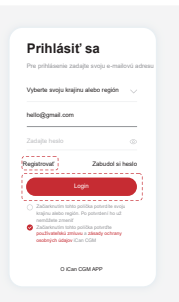

## **2** Spárovanie s vysielačom

Krok 1: Vytiahnite súpravu vysielača

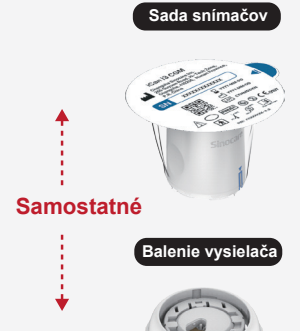

číslo) kódy, ktoré sa majú zhodovať

Krok 2: Skontrolujte SN (sériové

#### Krok 3: Spárovanie s vysielačom

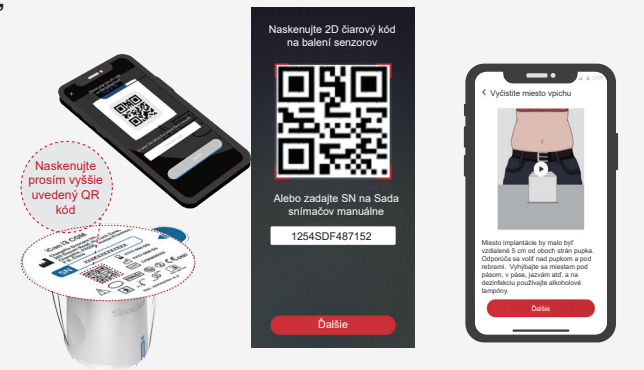

a. Otvorte aplikáciu a skontrolujte, či je zapnutá funkcia Bluetooth.
b. Prihláste sa do svojho účtu a pomocou aplikáciu naskenujte QR kód na Sensor Pack.

Vytiahnite balíček s vysielačom zo spodnej časti škatule balíčka so snímačom. Pred párovaním snímača s vysielačom skontrolujte, či sa zhoduje prvých 8 číslic sériového čísla na balíčkoch so snímačom a vysielačom.

Sada snímačov

Balenie vysielača

c. Párovanie prebieha automaticky. Počas postupu na ďalší krok nezatvárajte aplikáciu a držte ju vo vzdialenosti do 6 metrov. Ak zadáte kód SN manuálne, pokračujte kliknutím na tlačidlo "Ďalej".
d. Majte telefón blízko a pripravte si vloženie v ďalšom kroku

## 3 Zavedenie snímača

Ak chcete zistiť, ako vložiť senzor, postupujte podľa "Príručky rýchleho spustenia systému kontinuálneho monitorovania glukózy" v balení.

## 4 Spustite monitorovanie

#### Krok 1: Spustite snímač CGM Krok 2: Počkajte, kým sa snímač zahreje Krok 3: Nastavte si upozornenia

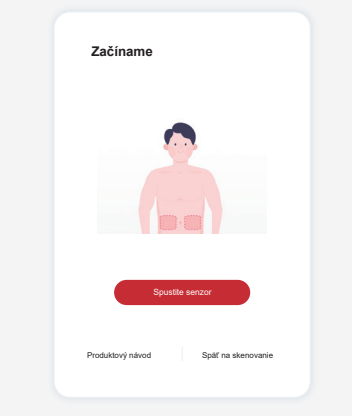

Po úspešnom vložení senzora vás CGM App vyzve na spustenie senzora. Pre ďalší krok klepnite na "Štart".

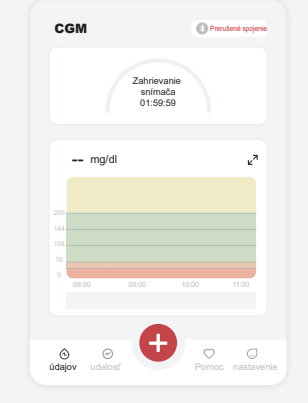

Klepnutím na "Štart" spustíte 2-hodinové zahrievanie senzora. Kým sa zahrievanie neskončí, nebudú sa zobrazovať žiadne hodnoty glukózy ani upozornenia. Počas zahrievania senzora nechajte aplikáciu otvorenú a vaše inteligentné zariadenie do 20 stôp od vysielača.

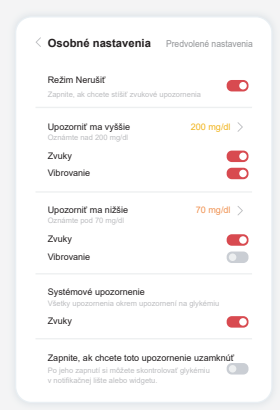

Upozornenie: Keď je hodnota snímača glukózy 55 mg/dl alebo nižšia, štandardne vždy dostanete naliehavé upozornenie na nízku hladinu glukózy. Podrobné informácie týkajúce sa upozornení na hladinu glukózy a natavenie systému nájdete v časti "Dôležité bezpečnostné informácie" v tomto návode na použitie.

#### Krok 4: Skontrolujte si glukózu

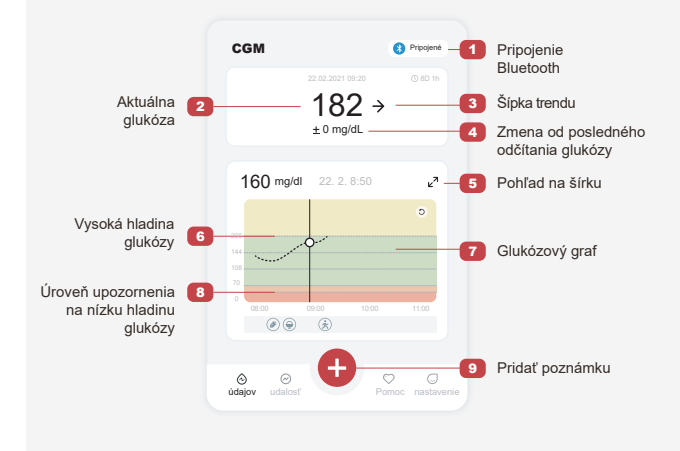

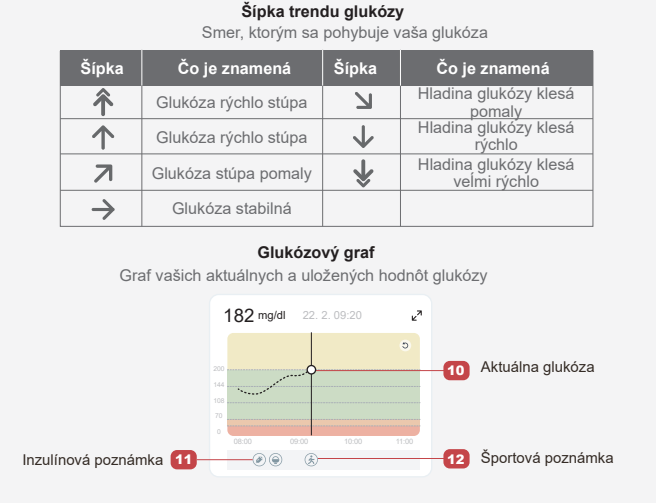

## Ukončiť monitorovanie

## Krok 1: Potvrďte, že aktuálna relácia je dokončená

Naozaj chcete ukončiť túto reláciu?

> sť snímača je stále 13 ičení tejto relácie nie je

Po dokončení 15-dňovej monitorovacej relácie vás aplikáciu vyzve, aby ste vymenili nový senzor alebo si prezreli správu o histórii.

0.

enzora sa skončil

#### Krok 2: Odstráňte snímač

**a.** Vytiahnite nahor okraj lepiacej časti. **b.** Jedným pohybom pomaly odlepte lepiacu časť od pokožky.

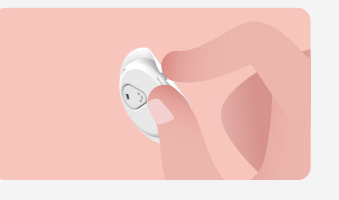

#### Krok 3: Likvidácia

Senzora sa nedotýkajte a po odstránení ho nebude možné znovu použiť. Použitý snímač zlikvidujte v súlade s miestnymi predpismi.

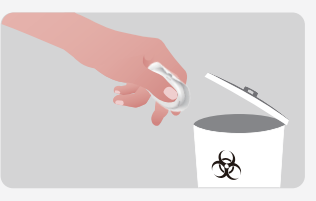

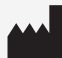

Changsha Sinocare Inc. 265 Guyuan Road, Hi-Tech Zone, Changsha, 410205, Hunan Province, P.R. China EC REP OBELIS S.A. Bd. Général Wahis, 53 1030 Brussels, Belgium mail@obelis.net UK REP SUNGO Certification Company Limited 3rd floor, 70 Gracechurch Street, London. EC3V 0HR ukrp@sungoglobal.com

CH REP OBELIS SWISS GmbH Ruessenstrasse 12, 6340 Baar/ZG, Switzerland info@obelis.ch

**CE**0197

Dátum revízie: 2024/05 P/N: 36301684-A.4